## **Utilisation des actions**

en\_US.png ...english version of this page

Jusqu'à présent nous avons vu comment créer un arbre d'étapes, l'exécuter et visualiser ses résultats.

L'objectif de Computree est de traiter les nuages de points à l'aide d'algorithmes automatiques contenus dans les étapes.

Cependant, il est parfois nécessaire d'intervenir manuellement sur les résultats . C'est pour cela que Computree propose le concept d'action.

Une **action** est un **outils**, utilisant les **vues** d'une certaine façon pour interroger et / ou modifier un résultat contenant certains types d'items.

Les actions, implémentées dans les plugins, peuvent être utilisées selon deux méthodes (une même action peut parfois être utilisable dans les deux modes) :

- Le mode interactif : une action est activée sur une vue existante, et les items qu'elle contient. En général dans ce mode les données ne sont pas modifiées.
- Le mode étape : une étape utilise une action pour réaliser une opération interactive pendant sont exécution.

## Mode interactif

Le mode interactif est géré par le gestionnaire d'actions (Actions). Y sont listées toutes les actions disponibles pour la vue active.

Il suffit de cocher l'action souhaitée. Une seule action peut être utilisé à la fois.

#### Gestionnaire d'actions :

| Actions | ₽ ×                          |
|---------|------------------------------|
| •       | Information                  |
|         | 🗌 🚺 Information ItemDrawable |
| •       | Sélection                    |
|         | ✓ Sélection                  |
|         |                              |
|         |                              |
|         |                              |
|         |                              |
|         |                              |
|         |                              |
|         |                              |
|         |                              |
|         |                              |
|         |                              |
|         |                              |

Les actions y sont classées par types. Quand on en coche une, elle devient active, et toutes les autres deviennent inactives.

### Mode étape

En mode étapes, les actions ne sont pas visibles par l'utilisateur, car c'est une étape qui y fait appel lors de son exécution.

Dans ce cas, lorsque l'étape est exécutée, à un moment donné elle s'interrompt, et donne la main à l'utilisateur. L'icone 🦊 devient active (en couleur).

En général un message prévient l'utilisateur qu'il doit intervenir. La plupart du temps, l'action ouvre une vue spécifique, en fournissant une barre d'outils adaptée à sa fonction.

Une fois que l'utilisateur à réalisé l'opération nécessaire, il lui suffit de cliquer sur <sup>3</sup>/<sub>2</sub>, pour lancer la suite de l'exécution, sur la base du travail interactif réalisé.

Il est possible d'ajouter des items à l'aide du **gestionnaire de modèle** ou du **gestionnaire d'items** dans la vue créée par l'action, conjointement avec les tracés réalisés par l'action elle-même.

# Actions disponibles dans le Plugin Base

[[plugin-base:Fr\_wiki#Actions fournies par le plugin|Se rendre sur la page Wiki du Plugin Base]]

| Page précédente (Fonctionnement des<br>vues) E | Retour au sommaire GUI | Page suivante (Utilisation des exporters) |
|------------------------------------------------|------------------------|-------------------------------------------|
|------------------------------------------------|------------------------|-------------------------------------------|

| Files              |         |            |                   |
|--------------------|---------|------------|-------------------|
| action_manager.png | 7.28 KB | 04/01/2014 | Piboule Alexandre |
| hand.png           | 2.02 KB | 04/01/2014 | Piboule Alexandre |